# How do I to connect a FileZilla client to a FTPS (FTP over SSL) FileZilla host?

#### Purpose:

This tutorial will show you how to connect a FileZilla client to an FTPS (FTP over SSL) FileZilla host.

FileZilla can be obtained from their website at http://filezilla.sourceforge.net/

#### Prerequisites:

- · Have a user account with SFTP access to the server you are connecting to
- VPN if necessary

#### Process:

This document will show you how to connect to remote servers for SFTP access

#### Procedure:

#### Step 1: Open the Sites Manager

Start up FileZilla. After the program is running, click on the "Site Manager" button.

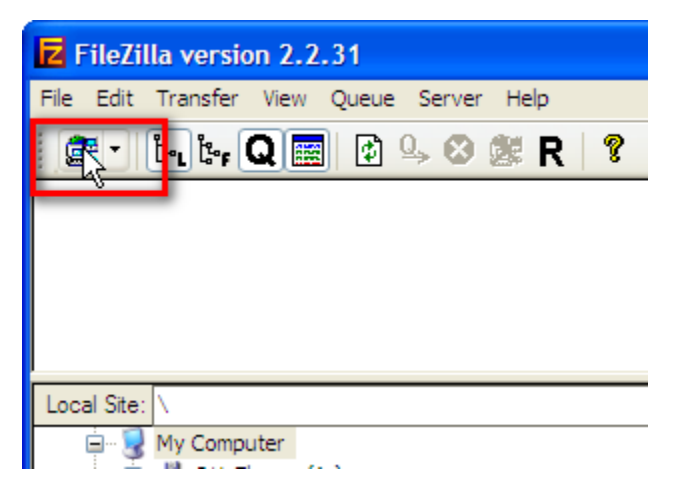

#### Step 2: Add a new site

In the Site Manager window, click the "New Site" button.

| F | ile                        |                       |          |
|---|----------------------------|-----------------------|----------|
|   | My FTP Sites               | Site details          | Denti    |
|   |                            | HOST:                 | Port:    |
|   |                            |                       |          |
|   |                            | Servertype:           |          |
|   |                            |                       |          |
|   |                            | Logontype             |          |
|   |                            | Anonymous Normal      | Account  |
|   |                            | Bypass proxy settings |          |
|   |                            | User:                 | Account: |
|   |                            |                       |          |
|   |                            | Password:             |          |
|   |                            |                       |          |
|   |                            | Don't save password.  |          |
|   |                            | Comments:             |          |
|   |                            |                       |          |
| r |                            |                       |          |
| I | New Site New Folder Delete |                       |          |
| - | Copy Rename Advanced       | O Default site        |          |
|   | Connect                    | ncel Save and Exit    |          |

# Step 3: Give your new site a name

The new site will appear in the left-hand side of the window, ready for you to type in a new name for it. You can call it anything you like. For this tutorial I will call the site "My Secure FTP".

|                                                                       | $\mathbf{X}$                                                                                                    |
|-----------------------------------------------------------------------|----------------------------------------------------------------------------------------------------|
| Fie<br>My FTP Sites<br>My Secure FTP                                  | Site details Host: Port: 21 Servertype: FTP Logontype Anonymous Normal Account Bypass proxy settings User: Account: |
|                                                                       | anonymous       Password:       •••••       Don't save password.                                                    |
| New Site     New Folder     Delete       Copy     Rename     Advanced | Comments:                                                                                                    |
| Connect Car                                                           | ncel Save and Exit                                                                                                  |

## Step 4: Tell FileZilla the host to connect to

In the "Site details" area, in the "Host" text box, put the name of the host that you will be connecting to. We suggest using a Fully Qualified Domain Name (FQDN) instead of an IP address.

| File                                                                                      |                                                                    |
|-------------------------------------------------------------------------------------------|--------------------------------------------------------------------|
| My FTP Sites                                                                              | Site details       Host:       mysecureftphost.domain.com       21 |
|                                                                                           | FTP                                                                |
|                                                                                           | Anonymous      Normal      Account     Bypass proxy settings       |
|                                                                                           | User: Account:                                                     |
|                                                                                           | Password:                                                          |
|                                                                                           | Don't save password.                                               |
|                                                                                           | Comments:                                                          |
|                                                                                           |                                                                    |
| New Site         New Folder         Delete           Copy         Rename         Advanced | O Default site                                                     |
| Connect Ca                                                                                | ncel Save and Exit                                                 |

## Step 5: Tell FileZilla the port to connect to

In the "Site details" area, in the "Port" text box, put the number of the port that you are connecting to on the host. In most cases this will be 990, the default port for FTPS, however, you may want to check with us or your administrator.

|                            | $\mathbf{X}$                                                  |
|----------------------------|---------------------------------------------------------------|
| File                       |                                                               |
| My FTP Sites               | Site details<br>Host: Port:<br>mysecureftphost.domain.com 990 |
|                            | Servertype:                                                   |
|                            | Anonymous      Normal      Account     Bypass proxy settings  |
|                            | User: Account: anonymous                                      |
|                            | Password:                                                     |
|                            | Don't save password.                                          |
| New Site New Folder Delete |                                                               |
| Copy Rename Advanced       | O Default site                                                |
| Connect Car                | ncel Save and Exit                                            |

# Step 6: Tell FileZilla what type of connection we are using

In the "Site details" area, use the "Server Type" drop down menu to select "FTP over SSL/TLS (implicit encryption).

| File                       |                                                                                                    |
|----------------------------|----------------------------------------------------------------------------------------------------|
| My FTP Sites               | Site details       Host:     Port:       mysecureftphost.domain.com     990                                                                                        |
|                            | Servertype:<br>FTP<br>FTP<br>FTP over SSL/TLS (implicit encryption)<br>FTP over SSL (explicit encryption)<br>SFTP using SSH2<br>FTP over TLS (explicit encryption) |
|                            | anonymous       Password:       •••••       Don't save password.       Comments:                                                                                   |
| New Site New Folder Delete |                                                                                                    |
| Copy Rename Advanced       | O Default site                                                                                                    |
| Connect Ca                 | ncel Save and Exit                                                                                                    |

## Step 7: Change the logon type

In the "Logontype" area, select the "Normal" radio button. The "User" and "Password" text boxes should become available.

| File                                                                                      |                                                                     |
|-------------------------------------------------------------------------------------------|---------------------------------------------------------------------|
| My FTP Sites                                                                              | Site details<br>Host: Port:<br>mysecureftphost.domain.com 990       |
|                                                                                           | Servertype:<br>FTP over SSL/TLS (implicit encryption)               |
|                                                                                           | Logontype       Anonymou:       Normal       Bypass pro xy settings |
|                                                                                           | User: Account:                                                      |
|                                                                                           | Password:                                                           |
|                                                                                           | Don't save password.                                                |
|                                                                                           | Comments:                                                           |
|                                                                                           |                                                                     |
| New Site         New Folder         Delete           Copy         Rename         Advanced | O Default site                                                      |
| Connect Car                                                                               | Save and Exit                                                       |

# Step 8: Enter your login information

Enter the login information that was given to you by us or your administrator in the "User" and "Password" text boxes.

| File                            |                                                                  |
|---------------------------------|------------------------------------------------------------------|
| My FTP Sites                    | Site details Host: Port: mysecureftphost.domain.com 990          |
|                                 | Servertype:<br>FTP over SSL/TLS (implicit encryption)            |
|                                 | User: Account:<br>myftpuser<br>Password:<br>Don't save password. |
| New Site New Folder Delete      | Comments:                                                        |
| Copy Rename Advanced Connect Ca | ncel Save and Exit                                               |

# Step 9: Connect

FileZilla now has the information that it needs to connect. Click on the connect button on the lower left-hand side of the Site manager window.

| File                 |                                                                                                    |
|----------------------|----------------------------------------------------------------------------------------------------|
| My FTP Sites         | Site details<br>Host: Port:<br>mysecureftphost.domain.com 990                                         |
|                      | Servertype:<br>FTP over SSL/TLS (implicit encryption)                                                 |
|                      | <ul> <li>○ Anonymous</li> <li>○ Normal</li> <li>○ Account</li> <li>□ Bypass proxy settings</li> </ul> |
|                      | User: Account: myftpuser                                                                              |
|                      | Password:                                                                                             |
|                      | Don't save password.                                                                                  |
| New Site             |                                                                                                    |
| Copy Rename Advanced | O Default site                                                                                        |
| Connect              | Save and Exit                                                                                         |

### Step 10: Accept the certificate

If your server is using a self generated certificate, you will be prompted with a dialog below. Because we are using the SSL certificate to encrypt data (not to verify the identity of the host), you can accept the certificate. You may want to tick the check box that says "Always trust this certificate" to prevent this dialog from appearing for future connections.

| Accept | certificate?                                                                        |                                                                                         |
|--------|-------------------------------------------------------------------------------------|-----------------------------------------------------------------------------------------|
|        | Issuer<br>Organization:<br>Common Name:<br>Country:<br>State / Province:<br>Other:  | Unit<br>E-Mail:<br>Town:                                                                |
|        | Subject<br>Organization:<br>Common Name:<br>Country:<br>State / Province:<br>Other: | Unit<br>E-Mail:<br>Town:                                                                |
|        | Valid<br>From:<br>Until:                                                            | 3/13/2007 4:56:56 PM GMT<br>3/12/2008 4:56:56 PM GMT                                    |
|        | Fingerprint (SHA1):                                                                 |                                                                                         |
|        | Summary:                                                                            | Self signed certificate.<br>The error occured at a depth of 1 in the certificate chain. |
|        | Do you want to trus                                                                 | t this certificate?                                                                     |
|        | Always trust this                                                                   | Reject Accret                                                                           |

#### Step 11: Now you are connected!

After connecting, you should see something similar in the logging window of FileZilla. That's it! You are now using a secure FTP connection to transfer your files. If you are having problems connecting, you may want to see the notes at the bottom of this page.

| <b>Z</b> FileZil                             | la - Con                               | necteo                                       | d to <i>l</i>                     | ۸y S                     | ecur         | e FT | Р ( |
|----------------------------------------------|----------------------------------------|----------------------------------------------|-----------------------------------|--------------------------|--------------|------|-----|
| File Edit                                    | Transfer                               | View                                         | Queu                              | ie S                     | Server       | He   | lp  |
| i 📾 🕶 🛛                                      | <u>եւ</u> թե                           | Q 📰                                          | ] 🕼                               | ) Q,                     | . 🕲          | 2    | R   |
| Address:                                     |                                        |                                              |                                   | Us                       | er:          |      |     |
| Command:<br>Response:<br>Command:            | PASV<br>227 En                         | tering P                                     | assive                            | Mod                      | de           |      |     |
| Response:<br>Status:<br>Response:<br>Status: | 150 Co<br>SSL co<br>226 Tra<br>Directo | nnectio<br>nnectio<br>ansfer O<br>ry listing | n acce<br>n esta<br>)K<br>) succe | epted<br>blishe<br>essfu | i<br>ed<br>I |      |     |
| Local Site:                                  | λ                                      |                                              |                                   |                          |              |      |     |
| ē 🖻                                          | My Compi                               | uter                                         |                                   |                          |              |      |     |

## Notes

If you are still having problems connecting, you may need to tell FileZilla to use a "Passive" connection. To do this, first open the Site Manager as you did in step 1

| Z FileZilla version 2.2.31  |                   |                 |     |            |               |           |           |                |            |
|-----------------------------|-------------------|-----------------|-----|------------|---------------|-----------|-----------|----------------|------------|
| File Edit Transfer View Qui | eue Server Help   |                 |     |            |               |           |           |                |            |
| 🏩 • 🔄 🔄 🛛                   | 3 9, 63 Ø R       | 8               |     |            |               |           |           |                |            |
| - Address                   | llear:            | Password        |     | Post-      | Quickennert V |           |           |                |            |
| ; /////000                  |                   | r dosmuru.      |     | VII.       | Contract -    |           |           |                |            |
|                             |                   |                 |     |            |               |           |           |                |            |
|                             |                   |                 |     |            |               |           |           |                |            |
|                             |                   |                 |     |            |               |           |           |                |            |
|                             |                   |                 |     |            |               |           |           |                |            |
| Local Ste:                  |                   |                 | ~   | Remote Ste | e l           |           |           |                | ~          |
| B- Wy Computer              |                   |                 | ~   | Flename    | <u>.</u>      | Flecize   | Eletyne   | Date           | T          |
| 31/2 Floppy (A:)            |                   |                 |     | 1 Maria    |               | 1.00040   | 1 MENTINE | 0.016          |            |
| E 👄 Local Disk (C:)         |                   |                 |     |            |               |           |           |                |            |
| B S DVD-RAM Drive (         | D:)               |                 |     |            |               |           |           |                |            |
| E Ge Local Disk (E1)        |                   |                 |     |            |               |           |           |                |            |
| E CD Drive (G:)             |                   |                 |     |            |               |           |           |                |            |
| (#) E WD Passoort (H:)      |                   |                 | ~   |            |               |           |           |                |            |
| Filename /                  | Filesize Filetype | Last Modified   | ^   |            |               |           |           |                |            |
| الله A:                     | 31/2-Inch Flop    | ю               |     |            |               |           |           |                |            |
| 90                          | Local Disk        |                 |     |            |               |           |           |                |            |
| 30:                         | CD Drive          |                 |     |            |               |           |           |                |            |
| Gat:                        | Local Disk        |                 |     |            |               |           |           |                |            |
| .0.0:                       | CD Drive          |                 |     |            |               |           |           |                |            |
| H:                          | Local Disk        |                 |     |            |               |           |           |                |            |
| . I:                        | Removable D       | sk              | -   |            |               |           |           |                |            |
| S∰M:                        | Disconnected      | N               |     |            |               |           |           |                |            |
| Situ:                       | Network Drive     | e               | × × |            |               |           |           |                |            |
| 10 folders                  |                   |                 |     | -          |               |           |           |                | 1          |
| Local Electron              | Carl Direction    | Damata Electron | _   |            | the st        | Charles a |           |                | _          |
| Local Pilename              | Size Direction    | Remote Plename  |     |            | Plost         | Status    |           |                |            |
|                             |                   |                 |     |            |               |           |           |                |            |
|                             |                   |                 |     |            |               |           |           |                |            |
|                             |                   |                 |     |            |               |           |           |                |            |
|                             |                   |                 |     |            |               |           |           |                |            |
| Deadu                       |                   |                 |     |            |               |           | 0.0       | a Obutació     |            |
| Ready                       |                   |                 |     |            |               |           | Queu      | e: 0 bytes   4 | e (e . ; ; |

Select the site that you created in the first part of the tutorial, and click on the "Advanced" button.

| Accept | certificate?                                                                        |                                                                                                    | × |
|--------|-------------------------------------------------------------------------------------|----------------------------------------------------------------------------------------------------|---|
|        | Issuer<br>Organization:<br>Common Name:<br>Country:<br>State / Province:<br>Other:  | Unit<br>E-Mail:<br>Town:                                                                                        |   |
|        | Subject<br>Organization:<br>Common Name:<br>Country:<br>State / Province:<br>Other: | Unit<br>E-Mail:<br>Town:                                                                                        |   |
|        | Valid<br>From:<br>Until:                                                            | 3/13/2007 4:56:56 PM GMT<br>3/12/2008 4:56:56 PM GMT                                                            |   |
|        | Fingerprint (SHA1):<br>Summary:<br>Do you want to trus                              | Self signed certificate.<br>The error occured at a depth of 1 in the certificate chain.<br>at this certificate? |   |
|        | Always trust this                                                                   | Reject Acquet                                                                                                   |   |

Under "Passive transfer mode settings" select the "Use passive mode" radio button.

| Advanced settings for the site 'My Secure FTP'   |
|--------------------------------------------------|
| Default local directory:                         |
|                                                  |
| Default remote directory:                        |
| Passive transfer mode settings                   |
| OUse default QUse passive mode OUse active mode  |
| Server timezone offset:                          |
| Adjust remote file time by 0 🛟 hours 0 🛟 minutes |
| Use UTF8 on server if available: Auto            |
| OK Cancel                                        |

Click "OK".

| ×                                                                                 |
|-----------------------------------------------------------------------------------|
| Advanced settings for the site 'My Secure FTP'                                    |
| Default local directory:                                                          |
| Default remote directory:                                                         |
| Passive transfer mode settings<br>OUse default OUse passive mode OUse active mode |
| Server timezone offset:                                                           |
| Adjust remote file time by 0 🛟 hours 0 🛟 minutes                                  |
| Use UTF8 on server if available: Auto                                             |

Click the "Connect" button.

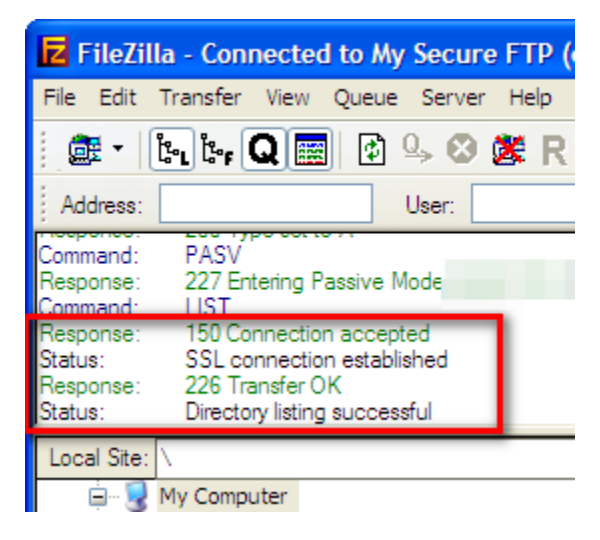

If you are still unable to connect, please contact support.

This document (including any attachments) may contain confidential or proprietary information and is intended only for use by DataBank's customers. Any unauthorized use or disclosure of the contents is strictly prohibited. All information contained in this document is provided "as is" with no guarantee of completeness, accuracy, timeliness or of the results obtained from the use of this information, and without warranty of any kind, express or implied, including, but not limited to the warranties of performance, merchantability and fitness for a particular purpose.